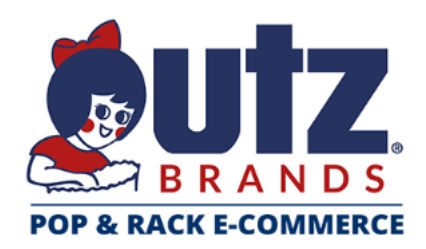

# User Guide

# Table of Contents

| Access Your Commerce Site       |
|---------------------------------|
| Browse the Catalog              |
| Quick entry                     |
| Adding Items to Your Favorites  |
| Placing An Order                |
| Review Your Items               |
| Shipping9                       |
| Checkout12                      |
| View and Copy Previous Orders14 |
| Contact Support                 |

# Access Your Commerce Site

Navigate to: https://utz.hhglobal.com/

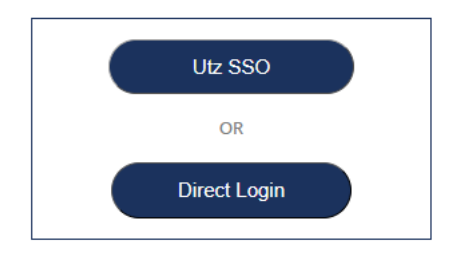

#### For Utz Users:

Click Utz SSO to log in using Single Sign On

#### For Independent Operators and Distributors:

#### Click Direct Login

• When you log in the first time, you will enter your username and click "Forgot Your Password?" to establish your permanent credentials.

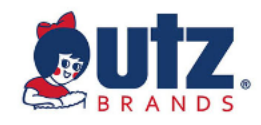

| User name             |    |
|-----------------------|----|
| utzuser               |    |
| Password              |    |
| Forgot.your.password? |    |
|                       | Go |

Once you have entered the Utz Portal click on **Commerce**:

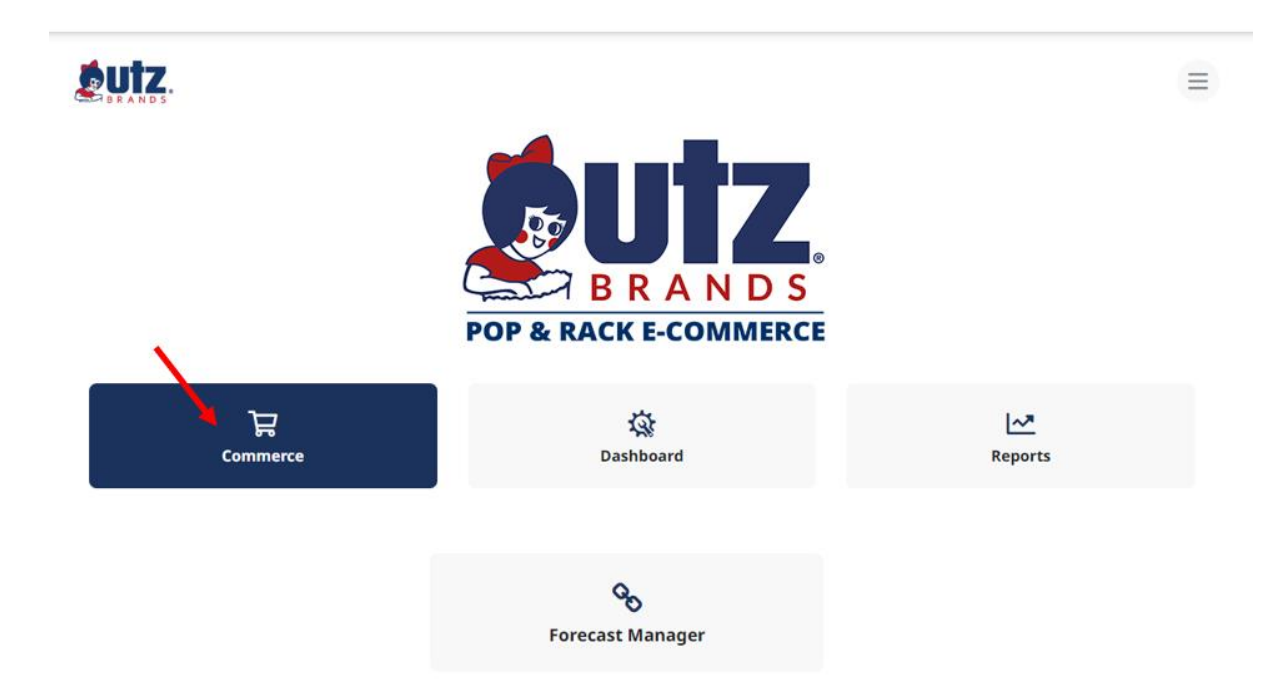

### Browse the Catalog

To browse through a list of items, click on one of the categories on the left. Once you select a category, the available products in that category will be listed. The search field will display items based on name or description containing the search term entered.

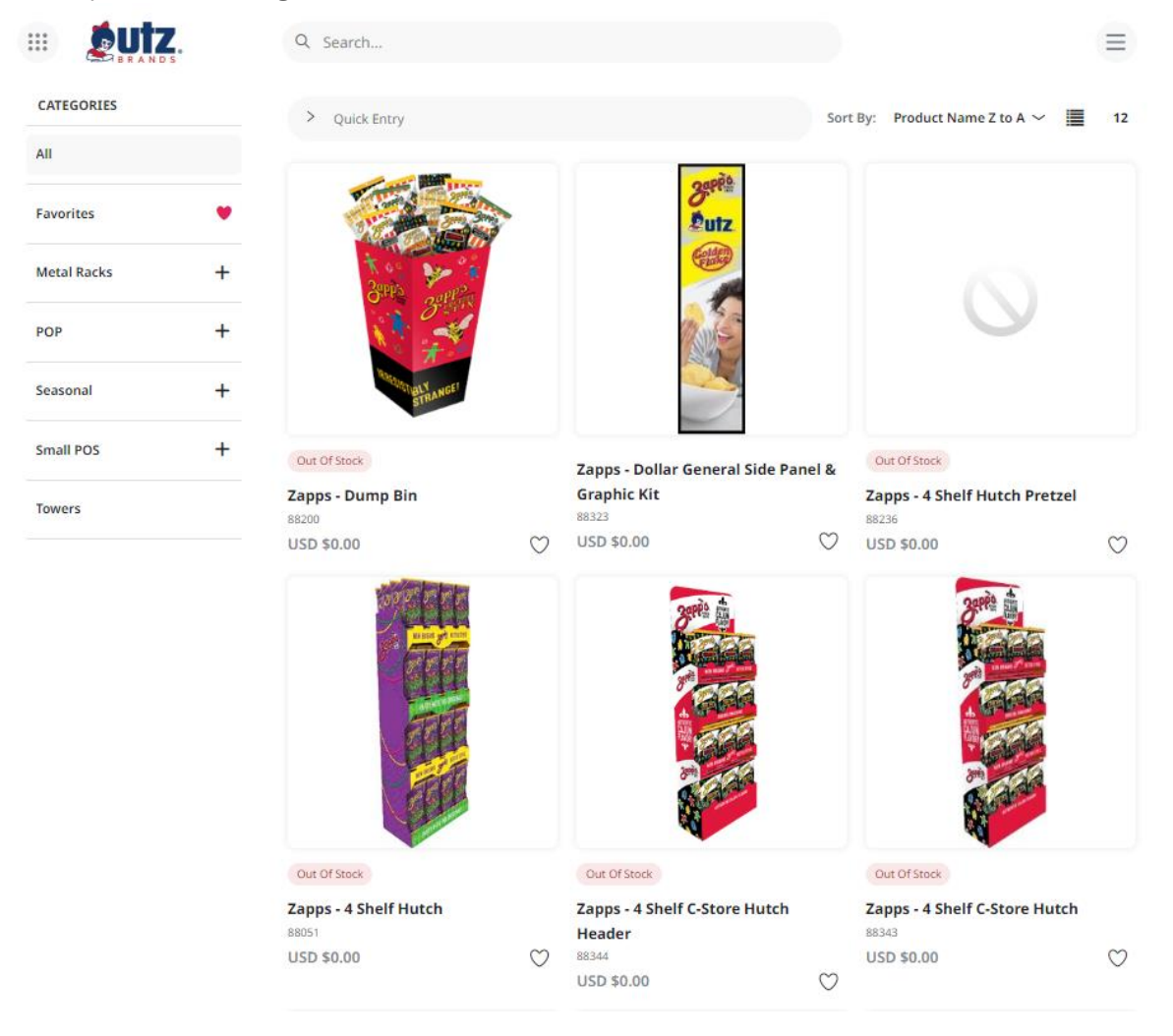

The **catalog item** display will include the item image, SKU, price and packing specifications via icon indicating that item is purchased as a Pack of 5.

Hover over item for a quantity box to appear, the item can be added to the shopping cart by entering a quantity and clicking the "add to cart" button.

| 0 Add to cart |
|---------------|
| 0 Add to cart |

88323 USD \$0.00

Click on the picture of the item or **View Product** to view the detail screen (below) where additional selections will need to be made in order to add the item to the shopping cart e.g. quantity.

| Start / POP / Side | Panels & Headers / | Zapps - Dollar General Side Panel & Graphic Kit | t | Zapps - Dollar General Side Panel &<br>Graphic Kit                                                             |
|--------------------|--------------------|-------------------------------------------------|---|----------------------------------------------------------------------------------------------------|
|                    |                    |                                                 |   | 88323                                                                                                    |
|                    |                    | Serèn<br>Putz<br>Composition                    |   | Price<br>USD \$0.00<br>Items in Stock<br>1<br>Min Quantity<br>1<br>Items to Add<br>0 USD \$0.00<br>Add to cart |

 $\heartsuit$ 

Overview

## Quick entry

If you already know the product you would like to order, you can enter a specific SKU and quantity into the **QUICK ENTRY** field to instantly add to your shopping by clicking on the cart icon.

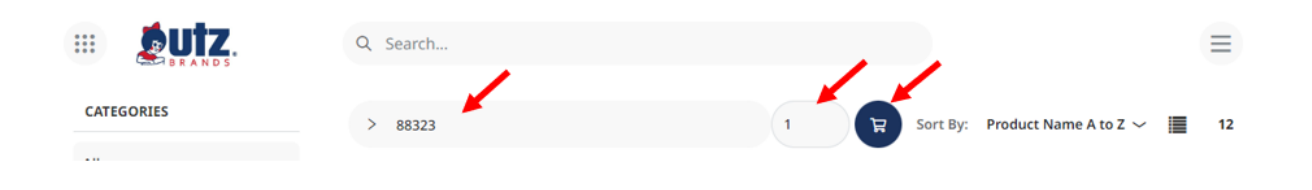

## Adding Items to Your Favorites

If you will be ordering a certain item frequently, click the "**Add To Favorites**" heart to add it to your Favorites list to make it easy to find in the future.

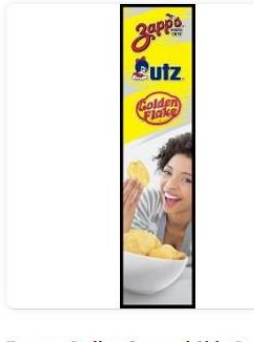

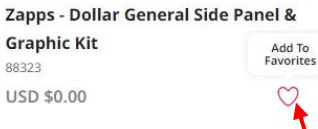

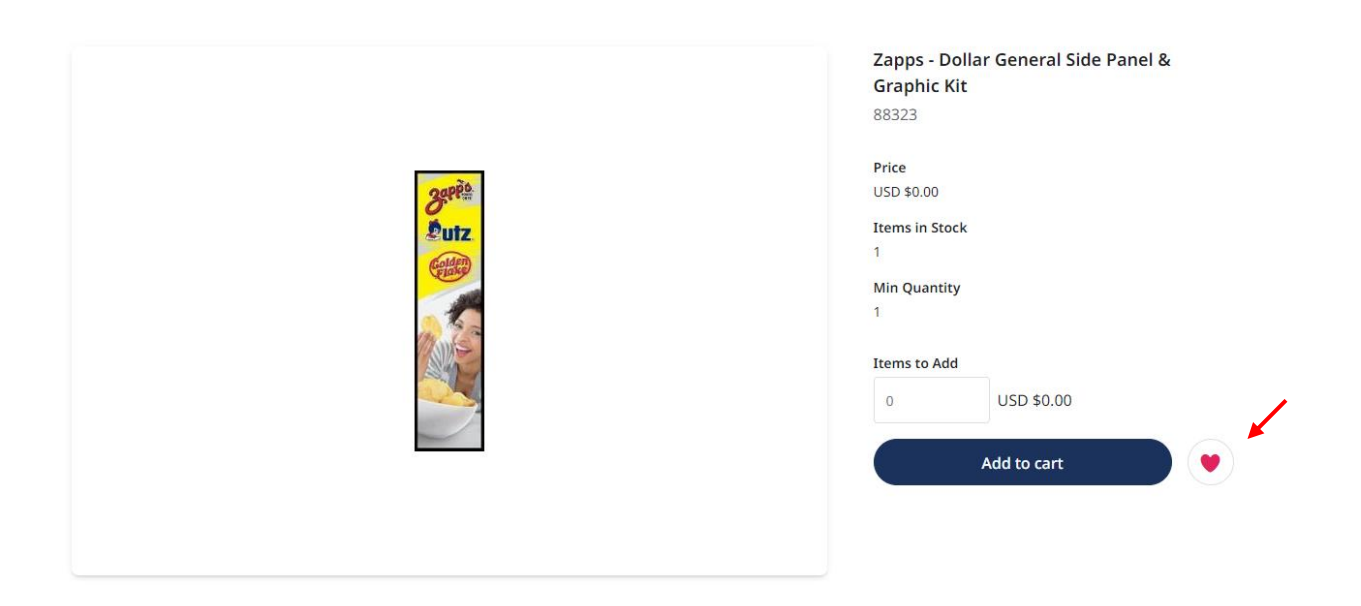

You can see the list of all your favorite items by clicking **Favorites** in the Categories menu. Click the heart to remove it from your favorites.

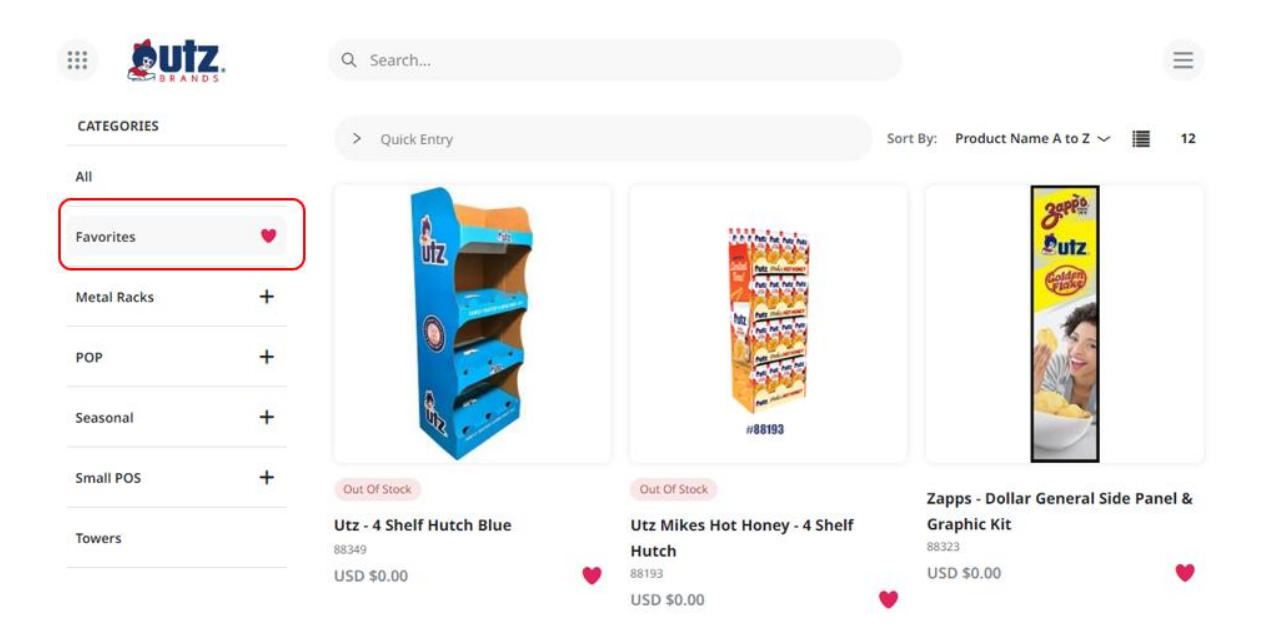

# Placing An Order

.

When you have added all the necessary items to your shopping cart, hover over the cart icon in the upper right corner of the screen and select **Checkout**.

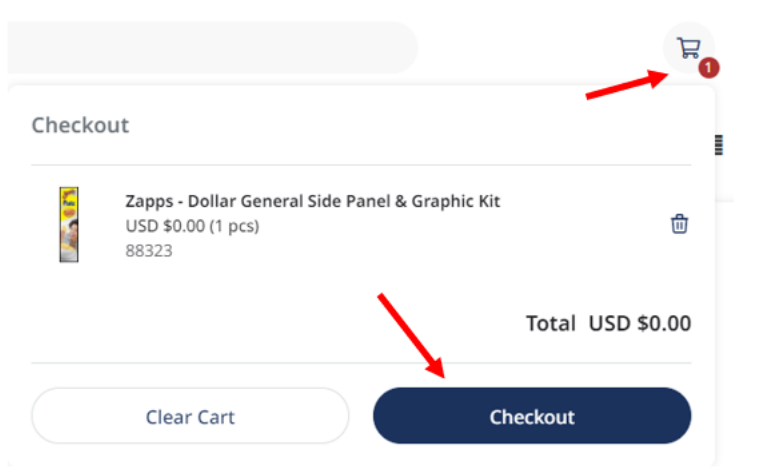

The Checkout process starts with the **Shopping Cart** screen.

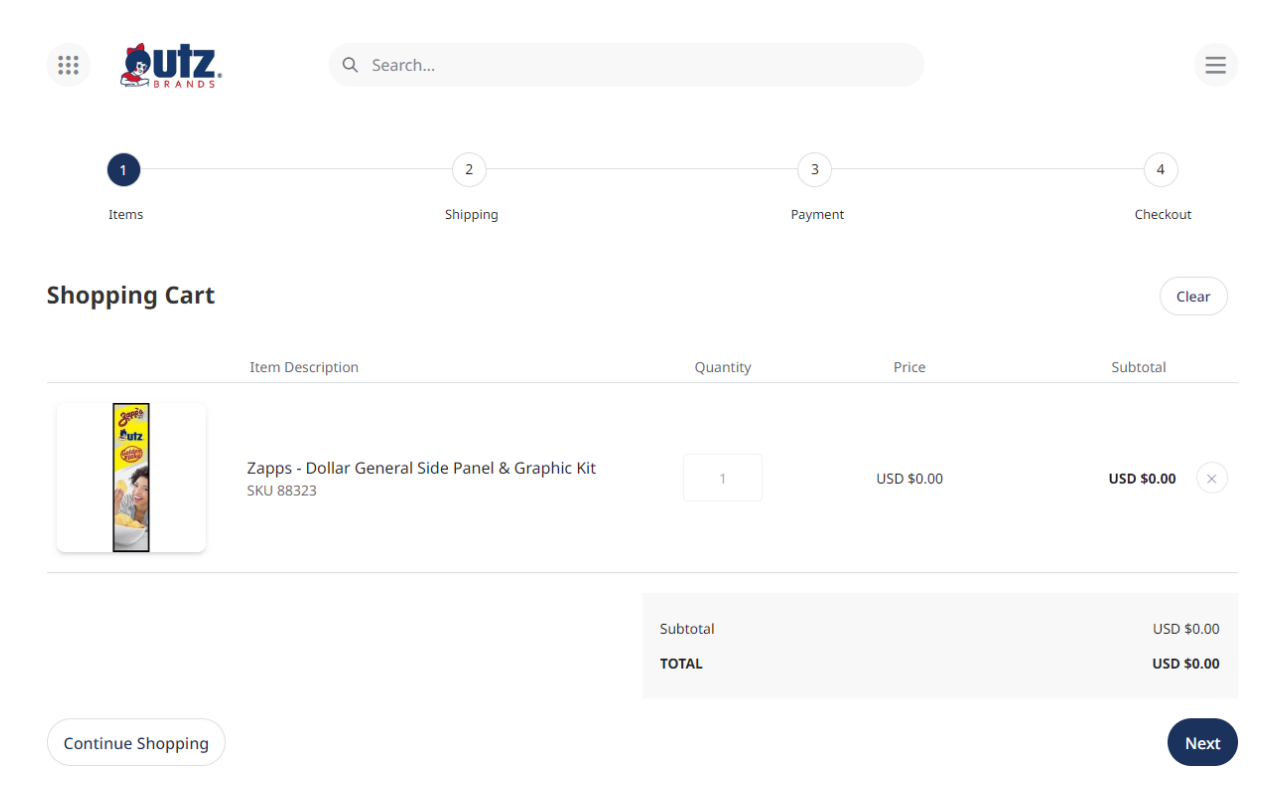

In the Shopping Cart, you can

- 1. Remove all items from your shopping cart by clicking Clear.
- 2. Modify item quantities in the Quantity field.
- 3. Remove individual items by clicking the X button for the line item.
- 4. Continue with the purchasing process by clicking the **Next** button.

**Shipping:** Open Address Book. Depending on your user profile, you will be presented with a Corporate Address Book and/or Personal Address Book. Select the desired address, click **OK** to auto-populate your shipping address fields

| Items                                           | Shipping         | Payment                                                                                                    | Checkout                                                                                                    |
|-------------------------------------------------|------------------|----------------------------------------------------------------------------------------------------|----------------------------------------------------------------------------------------------------|
|                                                 |                  |                                                                                                    |                                                                                                    |
| oping Address                                   |                  |                                                                                                    | Open Address Book Cle                                                                                                |
| ich by                                          | Search Clear all | Corporate Address Book Personal Address                                                                               | ess Book                                                                                                    |
| ter search criteria<br>Search across all fields |                  | Alberto Moran<br>Utz Quality Foods - Taunton, MA 520 Myles<br>Standish BNd Taunton, MA 2480 UTZ S3026-<br>W3026       | Alberto Moran<br>Utz Quality Foods - Wilmington, MA 155 West<br>Street STE 4 Wilmington, MA 1887 UTZ S3027-<br>W3027 |
| untry Code                                      | Last Name        | Ben Grissom<br>Utz Quality Foods - Waldorf, MD 74 Industrial<br>Park Drive Waldorf, MD 20602 UTZ S3010-<br>W2010      | Ben Sullivan<br>Utz Quality Foods - Fredericksburg, VA 11200<br>Houser Drive, Longwood 5 Fredericksburg, VA          |
| ompany                                          |                  | Ben Sullivan<br>Utz Quality Foods - Manassas, VA 8561 Virginia<br>Maadows Drive Manassas, VA 20109 UTZ<br>S3015-W3015 | Bob Persicketti<br>Utz Quality Foods - Chicago, IL 4400 S Kolmar<br>Ave Chicago, IL 60632 UTZ S3056-W3056            |
| ldress 1                                        |                  | Carl Pritchard<br>Utz Quality Foods - Denver, CO 4195 Oneida St<br>Unit 1 Denver, CO 80216 UTZ S3051-W3051            | Chris Hennessy<br>Utz Quality Foods - Nampa, ID 16693 Madison<br>Ave Suite 3 Nampa, ID 83687 UTZ 53603-<br>W3603     |
| Idress 2                                        |                  | Chris Offringa<br>Utz Quality Foods - Buckley, MI 155 Industrial<br>Drive Buckley, MI 49620 UTZ \$3183-W3183          | Chris Offringa<br>Utz Quality Foods - Wyoming, MI 3415 Eastern<br>Ave SE Wyoming, MI 49508 UTZ S3182-W3182           |
| UL622 3                                         |                  | Corey Gervais<br>Utz Quality Foods - East Hartford, CT 21 Doloris<br>Drive East Hartford, CT 6108 UTZ 53021-W3021     | Corey Gervais<br>Utz Quality Foods - Franklin, CT 140 Route 32<br>Franklin, CT 6254 UTZ 53211-W3211                  |
| ddress 4                                        |                  |                                                                                                    |                                                                                                    |
| ty State                                        | Zip Code         | Previous 1 2                                                                                                    | 3 10 Next                                                                                                    |
| none                                            | Mobile Phone     | Go to Pag                                                                                                    | je Go                                                                                                    |
|                                                 |                  | Ok                                                                                                    | Cancel                                                                                                    |

| Items                            | 2<br>Shipping | Pa          | 3<br>ayment | 4<br>Checkout           |
|----------------------------------|---------------|-------------|-------------|-------------------------|
| Shipping Address                 |               |             |             | Open Address Book Clear |
| Country *                        |               |             |             |                         |
| United States                    |               |             |             | ~                       |
| First Name *                     |               | Last Name * |             |                         |
| Ben                              |               | Sullivan    |             |                         |
| Company *                        |               |             |             |                         |
| Utz Quality Foods - Manassas, VA |               |             |             |                         |
| Address 1 *                      |               |             |             |                         |
| 8561 Virginia Meadows Drive      |               |             |             |                         |
| Address 2                        |               |             |             |                         |
|                                  |               |             |             |                         |
| City *                           | State *       |             | Zip Code *  |                         |
| Manassas                         | Virginia      |             | ~ 20109     |                         |
| Phone *                          |               |             |             |                         |
| 703-330-5232                     |               |             |             |                         |
| Custom Field 1 *                 |               |             |             |                         |
| UTZ                              |               |             |             |                         |
| Custom Field 2 *                 |               |             |             |                         |
| S3015-W3015                      |               |             |             |                         |
|                                  |               |             |             |                         |
|                                  |               |             |             |                         |
|                                  |               | Subtotal    |             | USD \$0.00              |
|                                  |               | TOTAL       |             | USD \$0.00              |
|                                  |               |             |             |                         |
| Continue Shopping                |               |             |             | Back Next               |

**NOTE:** You will only be able to edit the first name, last name and/or phone number. Click **Next** to continue

Payment: No Payment Method is required. Click Next to continue:

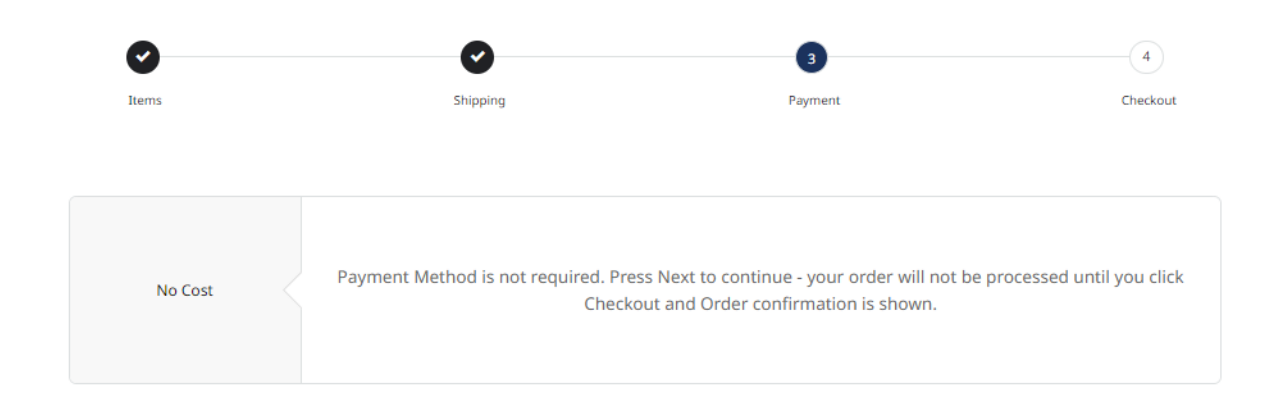

|                   | Subtotal | USD \$0.00<br>USD \$0.00 |
|-------------------|----------|--------------------------|
| Continue Shopping |          | Back Next                |

| Items                                                                                                    | Shipping                                                     | Payment             |            | 4<br>Checkout            |
|----------------------------------------------------------------------------------------------------|--------------------------------------------------------------|---------------------|------------|--------------------------|
| Shipping Addres                                                                                                    | s                                                            | Payment Information |            |                          |
| Ben Sullivan<br>Utz Quality Foods - Mi<br>8561 Virginia Meadow<br>Manassas, VA, 20109<br>United States<br>703-330-5232<br>UTZ<br>S3015-W3015 | anassas, VA<br><i>is</i> Drive                               | No Cost<br>Change   |            |                          |
|                                                                                                    | Item Description                                             | Quantity            | Price      | Subtotal                 |
| Barta<br>Patz<br>California                                                                                                    | Zapps - Dollar General Side Panel & Graphic Kit<br>SKU 88323 | 1                   | USD \$0.00 | USD \$0.00               |
| Change                                                                                                    |                                                              |                     |            |                          |
|                                                                                                    |                                                              | Subtotal<br>TOTAL   |            | USD \$0.00<br>USD \$0.00 |
| Continue Shopping                                                                                                    |                                                              |                     |            | Back Checkout            |

Once the **Checkout** button is pressed, you will receive an order confirmation with a status of In Progress

|                                                                                                    | Q Search           |          |            |                                                         |
|----------------------------------------------------------------------------------------------------|--------------------|----------|------------|---------------------------------------------------------|
| Order confirmation                                                                                                    |                    |          |            |                                                         |
| Order #PO5021652681                                                                                                    | Details<br>IN PROC | RESS     |            | <b>Ordered by</b><br>Gina Knox<br>gina.knox@hhglobal.co |
| Shipping Address<br>Ben Sullivan<br>Utz Quality Foods - Manassas, VA<br>8561 Virginia Meadows Drive<br>Manassas, VA 20109<br>United States<br>703-330-5232<br>UTZ<br>83015-W3015 |                    |          |            |                                                         |
| Item                                                                                                    | Line Item Status   | Quantity | Price      | Sub                                                     |
| Utz Test SKU 2 - 5 Pack<br>utztestsku2<br>Pack of 5                                                                                                    | In Progress        | 1        | USD \$0.00 | USD \$0.00                                              |
|                                                                                                    |                    |          |            |                                                         |

Continue Shopping

•

## View and Copy Previous Orders

To access a list of all orders you have placed, hover over your user icon and select **Order History.** On the **Order History** screen, you can **filter** order by date or status or search by keyword.

|                                      | W 0 1 |               |            |             | User Profile                  |  |  |
|--------------------------------------|-------|---------------|------------|-------------|-------------------------------|--|--|
| Date Range                           |       | Order History |            |             | Address Book<br>Order History |  |  |
| 8/2/2024                             | 8     | Order Number  | Order Date | Order Total | Log Out                       |  |  |
| Order Status                         |       | #PO4964253289 | 7/15/2024  | USD \$5.00  | CANCILLID                     |  |  |
| Partially shipped Completed Invoiced |       | #PO4697131302 | 4/3/2024   | USD \$0.00  | CANCELLID                     |  |  |
| Canceled                             |       | #PG4696797960 | 4/3/2024   | USD \$5.00  | CANCELLED                     |  |  |
| Order Number                         |       |               |            |             |                               |  |  |

# **Contact Support**

If you need assistance with your order please contact: <u>utzsupport@hhglobal.com</u>